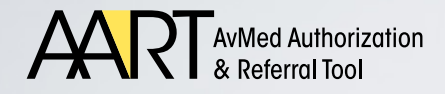

AvMed Authorization and Referral Tool (AART) Reference Guide

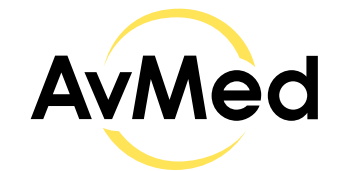

Embrace better health."

## Referrals

Welcome to the "Referrals" overview for AvMed's Authorization and Referral Tool, also known as "AART", a web-based portal for AvMed Providers. This module provides a detailed view of referral requests for the Member as well as the ability to create new ones.

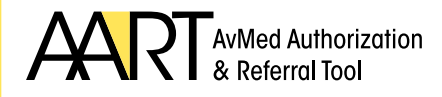

Primary Care Physicians (PCPs) play a critical role in the health of our members and are in the best position to coordinate their healthcare needs. With the update of our Physician-to- Physician referral program, PCPs will provide referrals for AvMed Members to access most Specialty Care Services.

PCPs will access the referral system to create and verify referrals, while Specialists will access it only to verify referrals. A referral does not require AvMed's approval. It has been established to promote better communication and coordination between treating physicians.

We will review the process on how to create and submit a referral request, as well as check on the status of any previously submitted referrals. The preferred web browser for use with this application is Google Chrome.

## Logging In

- Launch browser using Google Chrome and log into the Provider Portal at <u>www.AvMed.org</u> using your username and password
- Once on the Provider landing page, select **Authorization & Referrals** located on the left-hand side of the dashboard.

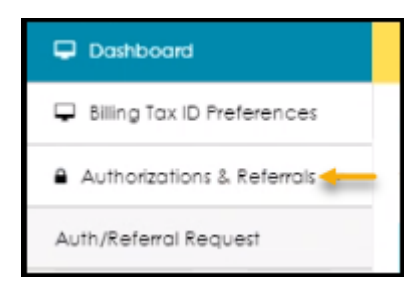

• You will be redirected, and a pop-up message will notify you that you will be accessing a third-party site.

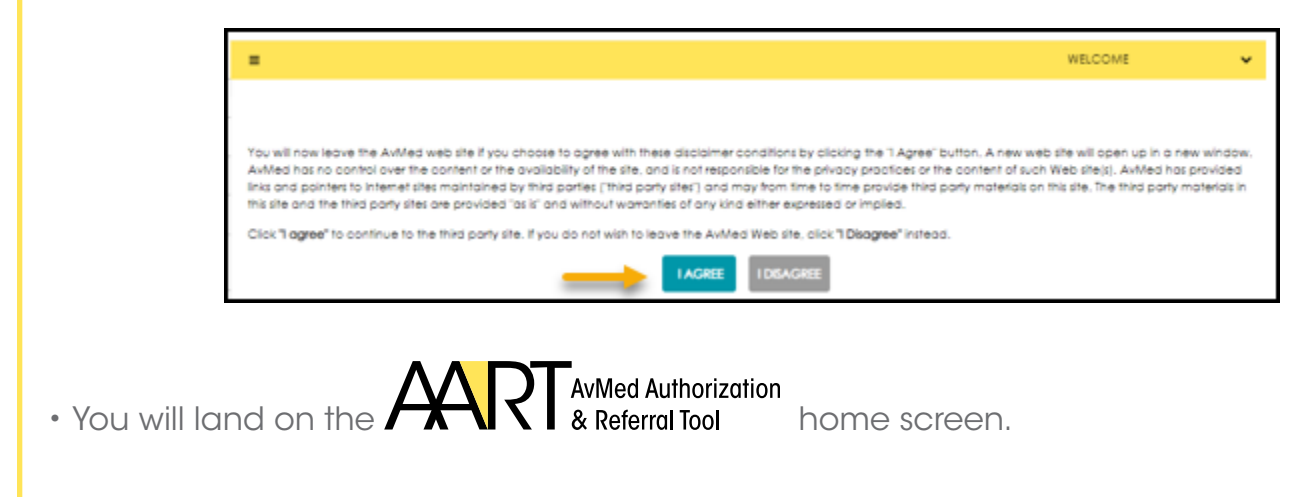

• From the "AART" **Home** tab, you will find the **Member** search field on the right-hand side of the screen.

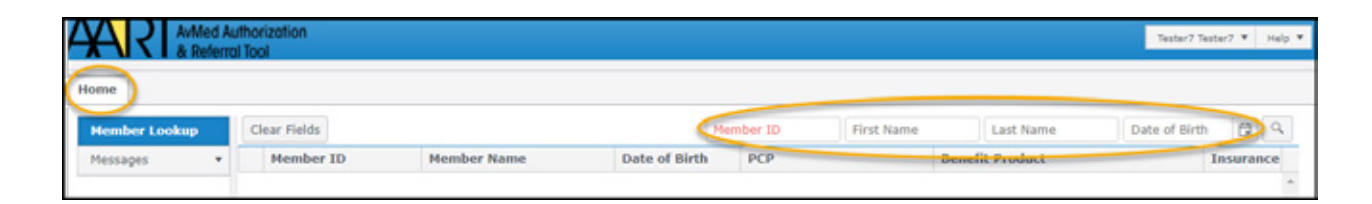

- The Member look-up search requires two identifiers such as the alphanumeric (1)
   Member ID and Last Name, (2) Member ID and Date of Birth or (3) Member ID and
   First name which may be typed directly into the corresponding fields.
- All AvMed Member IDs begin with the letter "A" followed by 10 digits.

o Select I Agree.

• In this example the **TEST Member ID is "A000000000**" and in the **Date of Birth** field, **10/10/1960** was entered, then the search icon (magnifying glass) was selected.

|               | Aut | horization<br>Tool |             |               |           |            |                 | Tester7 T     | ester7 ¥ | Help 🔻 |
|---------------|-----|--------------------|-------------|---------------|-----------|------------|-----------------|---------------|----------|--------|
| Home          |     |                    |             |               |           |            |                 |               |          |        |
| Member Lookup |     | Clear Fields       |             |               | Member ID | First Name | Last Name       | Date of Birth | 10       | 9      |
| Messages      |     | Member ID          | Member Name | Date of Birth | PCP       |            | Benefit Product |               | Insuran  | ce     |
|               |     |                    |             |               |           |            |                 |               |          |        |

Double click on the Member record to open.

- Active: Shows Members with a coverage plan that has current coverage dates.
- Member records with active coverage are designated in the first column with a green "P" icon ( P ).

| Home        |    |              |              |               |                  |             |                     |                 |                       |                       |          |
|-------------|----|--------------|--------------|---------------|------------------|-------------|---------------------|-----------------|-----------------------|-----------------------|----------|
| Member Look | up | Clear Fields |              |               |                  |             | A0000000000         | First Name      | Last Name             | 10/10/1960            | 0        |
| Messages    | ÷  | Member ID    | Member Name  | Date of Birth | PCP              | Benefit Pro | duct                |                 | Insurance Company     |                       |          |
|             |    | P 4000000    | Member, Test | 10/10/1960    | DIEGO, JOAQUIN N | Medicare Ad | Ivantage Choice HMO | 2020 Miami-Dade | Fully Ins-HMO Auth Ru | ules - LG/No Out of N | etwork = |

- Verify that you have accessed the correct record by quickly reviewing the demographic information across the top of the screen such as:
  - Member ID, Date of Birth, Benefit Plan Name, PCP, and so on.
- Review the Member summary including any previously issued referrals.

| some Member, Test X                                                                     |                                                                                     |                                               |                       |           |   |
|-----------------------------------------------------------------------------------------|-------------------------------------------------------------------------------------|-----------------------------------------------|-----------------------|-----------|---|
| Hember ID: 4000000000<br>DOI: 10/10/1950<br>Benefit Name: Hedicare Advantage Choice HHO | Lenguage:<br>  Creater: Female<br>REPO Hiami-Bade   PCP Infec 00000, JONQUENTS (303 | l Address:<br>  Phone:<br>  270-3073   Email: |                       |           | 1 |
| Summary Authorizations Referrals                                                        |                                                                                     |                                               |                       |           | 0 |
| Allergies Known To Health Plan<br>NGA                                                   |                                                                                     |                                               |                       |           |   |
| Eligibility Information                                                                 |                                                                                     |                                               |                       |           |   |
| Member 10 F                                                                             | lever                                                                               | Denefit Name                                  | <b>Effective Date</b> | Term Date |   |
| A000000000 0                                                                            | ully Ins-HMO Auth Rules - LG/No Out of Network Benefits/H_                          | Hedicare Advantage Choice HMO 2020 Mami-Dade  | 11/12/2020            |           |   |

- Referrals is a full browse screen that may be used to directly access any number of referral records and are limited by permissions.
- Once the desired record is found, double click it to open the referrals module and selected record for this Member.

| Referrals   |                                                                              |                                |                                      |
|-------------|------------------------------------------------------------------------------|--------------------------------|--------------------------------------|
| Referral ID | <b>Requesting Provider</b>                                                   | Service Provider               | Service Type                         |
| Referral ID | DIEGO, JOAQUIN N<br>DIEGO, JOAQUIN N<br>DIEGO, JOAQUIN N<br>DIEGO, JOAQUIN N | Referred to<br>Specialist name | Visits<br>Visits<br>Visits<br>Visits |

- Below the Member information, you will find tabs labeled **Summary**, **Authorizations**, and **Referrals**.
- Begin by selecting the **Referrals** tab to verify previous requests for this **Member**.
  - o Note: You will only see referrals that you have created, or, if you are accessing as a group, you will see referrals created by your group.
- Records are displayed in order of newest to oldest. However, you can re-sort the records simply by clicking once on any column header, such as the **Requesting** or **Servicing Provider** column.

| Summary     | Autho | rizations | Referral  | ls |              |   |                 |          |   |
|-------------|-------|-----------|-----------|----|--------------|---|-----------------|----------|---|
| Referral ID | T     | Request   | Date      | ٣  | Service Type | T | Service Status  | Status   | ٣ |
|             |       | 02/24/20  | 021 12:00 |    | Visits       |   | CONSULT & TREAT | Approved |   |
|             |       | 02/23/20  | 021 14:33 |    | Visits       |   | CONSULT & TREAT | Approved | 1 |
| Referral ID |       | 02/23/20  | 021 14:19 |    | Visits       |   | CONSULT & TREAT | Approved |   |
|             |       | 02/11/20  | 021 16:28 |    | Visits       |   | CONSULT & TREAT | Approved |   |
|             |       | 02/11/20  | 21 10:08  |    | Visits       |   | CONSULT & TREAT | Approved |   |

- To create a new referral, click on the **+ New Referra**l tab.
- A **New Referral** screen will open with the Member's name and primary coverage information displayed within the rectangle at the top.
  - o Please note you must be assigned as the Member's PCP to create referrals for the selected Member.

|                                                                                                    |                                                                             |                    |                    |                     |                      | Sadar-) Sadar? • spig • |
|----------------------------------------------------------------------------------------------------|-----------------------------------------------------------------------------|--------------------|--------------------|---------------------|----------------------|-------------------------|
| Home Nember, Test X                                                                                     |                                                                             |                    |                    |                     |                      |                         |
| Hember ID: 400000000<br>DOIE: 1010/10190<br>Deselli Name: Hedicare Advantage Choice HHO 2020 Hiami Cade | 1 Language: 1 Address:<br>1 Cender: Famile 1 Phone:<br>1 PCP Infe: 1 Email: |                    |                    |                     |                      |                         |
| Summary Authorizations Referents                                                                        |                                                                             |                    |                    |                     |                      | # high fational C       |
| Referral ID T Request Date 4 T Service Type                                                             | T Service Status T Status                                                   | T Meat Review Date | T Request Type T R | inquesting Provider | T Servicing Previder | T Entered By            |

- A green outline means the coverage is active.
- Some fields will default information for you-these fields are not editable.
  - The **Request Type** will default to "REFERRAL", the **Setting** defaults to "OFFICE- Physician's Office", and the **Start Date** defaults to today's date.
- Fields with red labels represent items that are mandatory data entry values, such as the number of **Visits** requested. These fields must be filled in before saving a referral.
- Select the consult type from the drop-down list. The number of visits will default, or you may select from the list according to the consult type.

## • There are three Consult Types:

- (1) Consult only, 1 visit.
- (2) Consult and Treat, 1-5 visits.
- (3) Evaluation and Treatment, 1-9 visits.

|                                       | PRIMARY : A0000000000 : Member                                   | r, Test : Medicare-FI MA HH | 0-Medicare                                                  |  |
|---------------------------------------|------------------------------------------------------------------|-----------------------------|-------------------------------------------------------------|--|
| Visit Category:                       |                                                                  | Request Type:               | REFERRAL - REFERRAL                                         |  |
| Setting:                              | CONSULT - Consult Only<br>CONSULT & TREAT - Consult and<br>Treat | Request Date/Time:          | <b>6)</b> 03/31/2021 19:29                                  |  |
| Service                               | EVAL & TREAT - Evaluation and<br>Treatment                       |                             |                                                             |  |
| Requested Service                     |                                                                  |                             |                                                             |  |
| Visits:                               | •                                                                |                             |                                                             |  |
| Requested Start Date:                 | 03/31/2021                                                       |                             |                                                             |  |
|                                       |                                                                  |                             |                                                             |  |
| Requestor Contact Info Providers      |                                                                  |                             |                                                             |  |
| Requestor Contact Info Providers PCP: | P1003220 - DIEGO, JOA                                            | Role:                       | REQPROV - Requesting Provi .                                |  |
| Requestor Contact Info Providers PCP: | P1003220 - DIEGO, JOA                                            | Role:<br>Role:              | REQPROV - Requesting Provi.<br>SVCPROV - Servicing Provider |  |
| Requestor Contact Info Providers PCP: | P1003220 - DIEGO, JOA                                            | Role:<br>Role:              | REQPROV - Requesting Provi.<br>SVCPROV - Servicing Provider |  |
| Requestor Contact Info Providers Pcp: | P1003220 - DIEGO, JOA                                            | Role:<br>Role:              | REQPROV - Requesting Provi<br>SVCPROV - Servicing Provider  |  |
| Requestor Contact Info Providers PCP: | P1003220 - DIEGO, JOA                                            | Role:<br>Role:              | REQPROV - Requesting Provi.<br>SVCPROV - Servicing Provider |  |

- In the **Providers Field**, you will see that both the **PCP** and **Servicing Provide**r are mandatory.
- The **Member's PCP** on file will default. The **Servicing Provider** needs to be entered.
- If you select the drop-down arrow, you will notice that a pop-up directs to please select the search icon.

| requestor contacts  |                  |        |     |        |                |                              |   |
|---------------------|------------------|--------|-----|--------|----------------|------------------------------|---|
| Providers           |                  |        |     |        |                |                              |   |
| PCP:                | P1003220 - DIEG  | 0, JOA |     |        | Role:          | REQPROV - Requesting Provi   |   |
| Servicing Provider: |                  |        |     |        | Role:          | SVCPROV - Servicing Provider | * |
|                     | Please click the | Pleas  | e d | lick t | he search icon |                              |   |

• Click on the ellipsis button to begin search. You will be redirected to the **Look up Servicing Provider** screen.

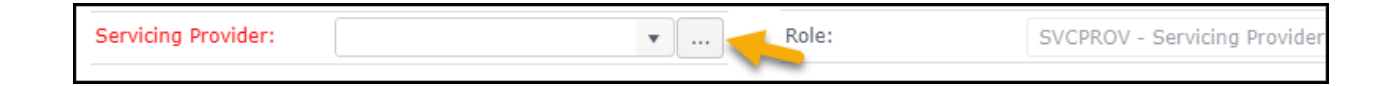

- Type the specialty such as Cardiology/Cardiologist, Infectious Disease etc. in the **Select Specialty** field and select the appropriate specialty once it appears.
- In the search field (top right corner), enter the last name of the Provider, or you may search by location, such as "Miami".
- Once you have entered the search criteria, click [search].
- You will then see the search results displayed.
- Select the specialist you are searching for by double clicking.
- This will transfer the information over to the referral form.
  - o Please note: The referral is valid for all participating locations although you will only see one record. Referrals do not guarantee nor define benefit coverage and limitations.

| Lookup Servicing Provide |                |   |                                                                                                    |                                                                                                    |   |                 |   |        | Miami |
|--------------------------|----------------|---|----------------------------------------------------------------------------------------------------|----------------------------------------------------------------------------------------------------|---|-----------------|---|--------|-------|
| Filters                  | External ID    | т | Provider Name † T                                                                                                    | Туре                                                                                                    | т | NPI             | т | Status |       |
|                          | I. P1017       |   | AND LODGER                                                                                                    | Indiana di                                                                                                    |   | 127208036       |   |        | _     |
| 207RI0200X - ×           | I. Contractor  | _ | ACADEMIC CLEMETRA, # 2000                                                                                                    | Conservation of Conservation of Conservation o |   | the research in |   |        |       |
| Internal Medicine,       | T. CONTRACT    |   | spaces and the state of the state of the sta | Individual I                                                                                                    |   |                 |   |        |       |
| Infectious Disease       | I. Contractor  |   | approximate and a                                                                                                    | individual.                                                                                                    |   |                 |   |        |       |
|                          | T. Contractor  |   | second a to have been set of                                                                                                    | Concession in the local division of the local division of the loca |   |                 |   |        |       |
|                          | T. Contraction |   |                                                                                                    | and a state of the state of the |   |                 |   |        |       |

- The final required field to complete this referral is the **Diagnosis** code.
- The search for the diagnosis code can be done by either typing the description of the diagnosis or by entering the actual diagnosis code example: "Methicillin...", or **"A49.02"**.

| Diagnosis  |                                             |       |
|------------|---------------------------------------------|-------|
| Diagnosis: | A49.02 - METHICILLIN RESIST STAPH INFECTION | × • 🛍 |

• To complete the **Referral**, select **Save** and **Close**.

| Primary Coverage:     | PRIMARY :       | A000000000 : M  | 1embe | r, Test : Medicare-FI MA HMO | -Medicare                    |
|-----------------------|-----------------|-----------------|-------|------------------------------|------------------------------|
| Visit Category:       | CONSULT - (     | Consult Only    | •     | Request Type:                | REFERRAL - REFERRAL          |
| Setting:              | OFFICE - Phy    | ysician's Offi  | •     | Request Date/Time:           | 04/01/2021 09:53             |
| Service               |                 |                 |       |                              |                              |
| Requested Service     |                 |                 |       |                              |                              |
| Visits:               | 1 - Visit       |                 | •     |                              |                              |
| Requested Start Date: |                 | 04/01/2021      |       |                              |                              |
|                       |                 |                 |       |                              |                              |
|                       |                 |                 |       |                              |                              |
| Requestor Contact I   | nfo             |                 |       |                              |                              |
|                       |                 |                 |       |                              |                              |
| Providers             |                 |                 |       |                              |                              |
| PCP:                  | P1003220 - DIEG | 0, JOA 🔻        |       | Role:                        | REQPROV - Requesting Provi   |
| Servicing Provider:   | P1(             | •               |       | Role:                        | SVCPROV - Servicing Provider |
|                       |                 |                 |       |                              |                              |
|                       |                 |                 |       |                              |                              |
| Diagnosis             |                 |                 |       |                              |                              |
| Diagnosis:            | A49.02 - ME     | THICILLIN RESIS | T STA | PH INFECTION                 | ▼ … <b>1</b>                 |
|                       |                 |                 |       |                              |                              |
|                       |                 |                 |       |                              |                              |
| Attachments           |                 |                 |       |                              |                              |

• A pop-up reminder notifying you that a PDF version of the referral is available to print or download.

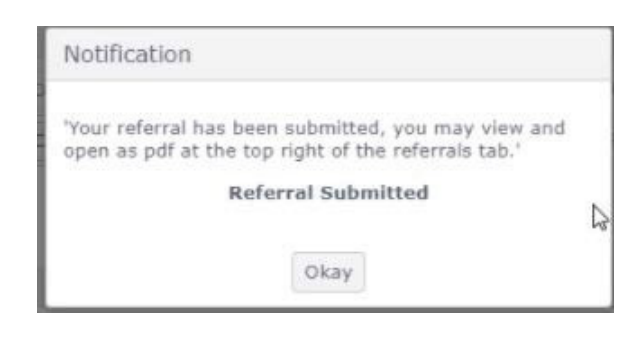

- You will then be routed back to the **Referrals** tab where you can review the newly created referral.
- The most recent referral will display on the top of the list.

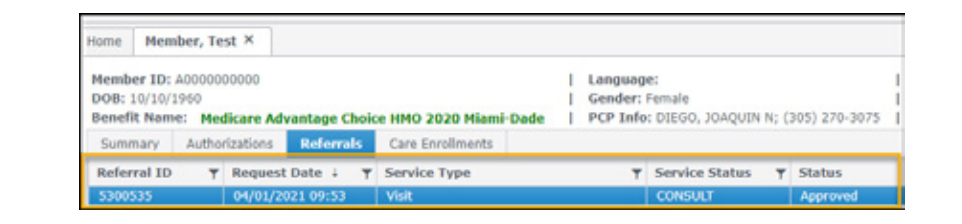

• To view the referral in PDF format, click **once** on the red **PDF** icon located on the top right-hand corner of the referral page.

| Member ID: Alan man | 1 | Language: English                                                              | 1 | Address: 123 . Sacramento, CA 94203 | -        |
|---------------------|---|--------------------------------------------------------------------------------|---|-------------------------------------|----------|
| DOB: 05/26/         | 1 | Gender: Male                                                                   | 1 | Phone:                              | <b>1</b> |
| Benefit Name: HMO1  | 1 | PCP Info: Elimit Elimetric Meneral Active International State (2014) 2014 2014 | 1 | Email:                              | C        |

• The PDF document will appear at the bottom left side of the referral page. Double click the document to open/view.

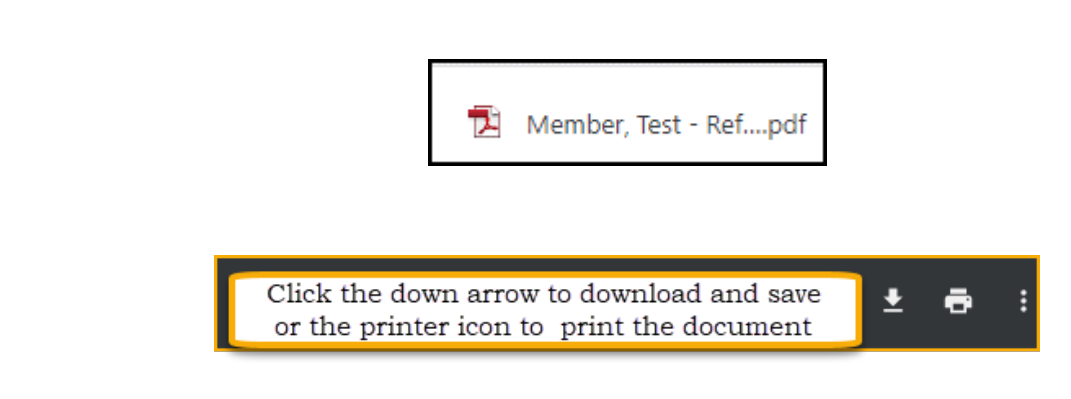

- You may now close this Member's record by clicking the **"X"** on the **Member** tab on the right side of the Member's name, or you may use the **Clear Fields** button on the top left to clear out the existing Member record.
- You will then be redirected to the **HOME** screen, where you may begin searching for another Member record or you may log off from AART.

## Logging Out

- To log out of and exit **AART**, start by clicking on the drop-down menu at the upper-right corner of the screen that lists the first and last name associated with this Login ID.
- Click the **Logout** button.

| AvMed Authorization<br>& Referral Tool |                      |             | Tools  | • | Update Profile | Help 🔻 |
|----------------------------------------|----------------------|-------------|--------|---|----------------|--------|
| lome                                   |                      |             |        |   | Logout         |        |
| Messages 4                             | Reset Search Filters | Export Data | Search |   |                | 0      |
| My Messages                            | Member ID            | Y Member Na | ame    | Ŧ | Date Sent      | Ŧ      |

For further questions, you can review the built-in "User Guide" within the software or reach out to the AvMed Provider Service Center at **1-800-452-8633**.

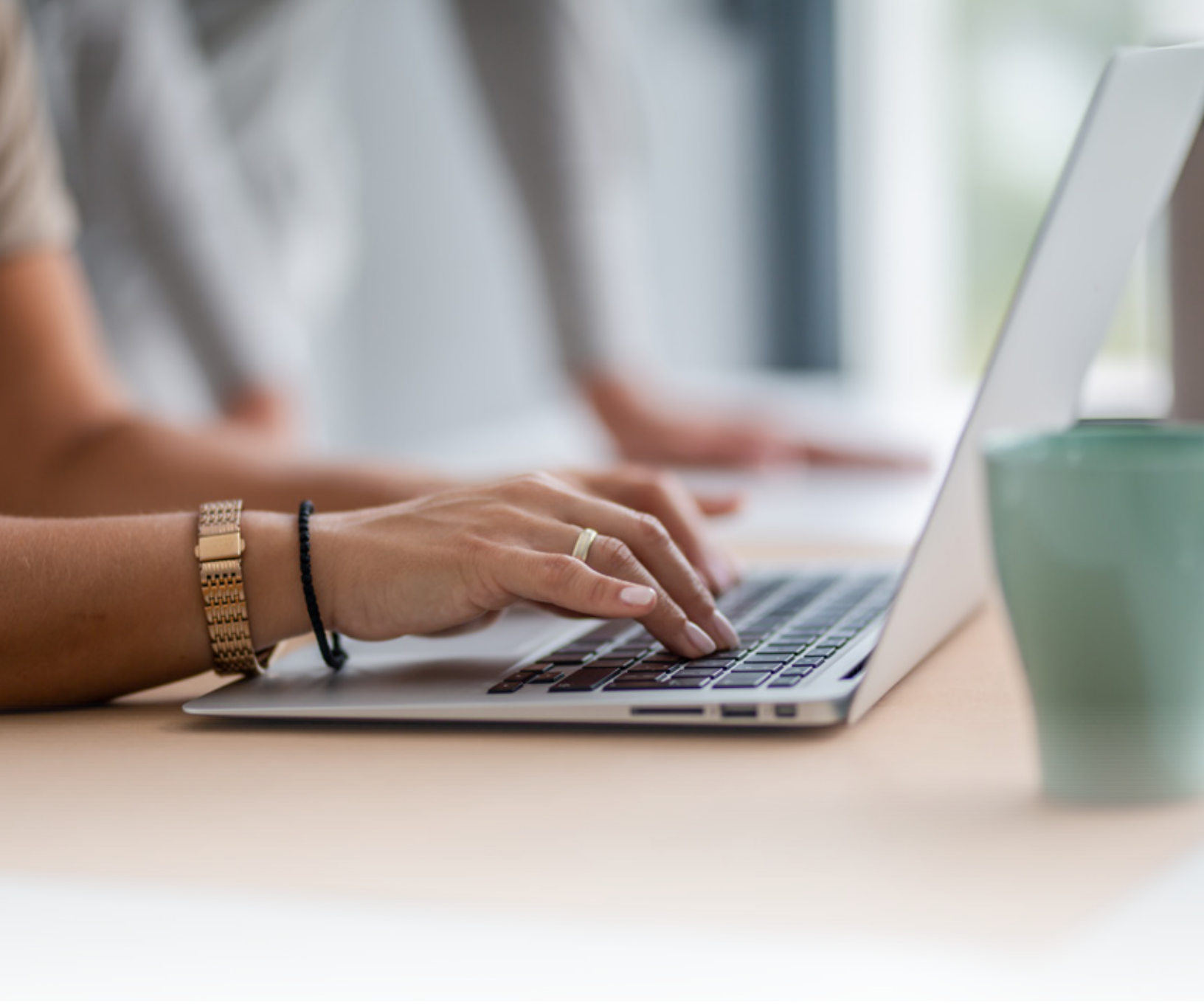

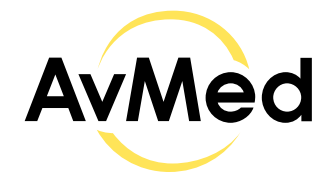

Embrace better health."